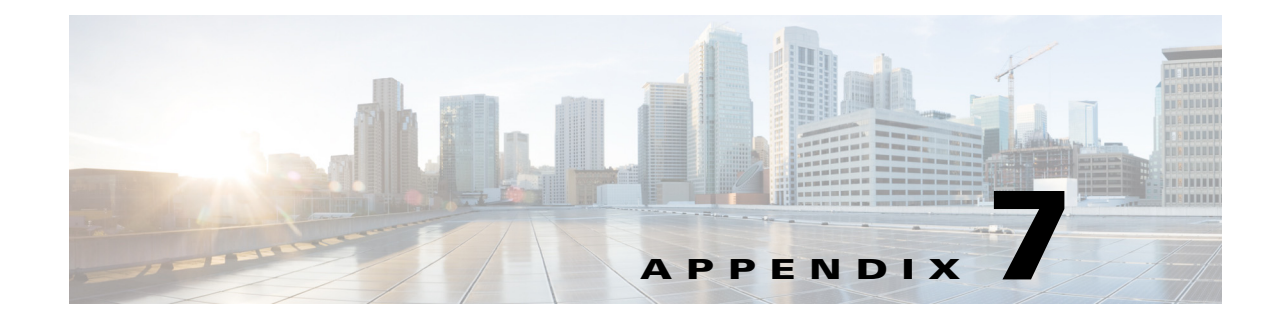

# How to Access the Accessibility Options

#### April 6, 2013

Cisco Unified Presence User Options provide functionality that allows you to access icons on the window without using a mouse. You can perform this procedure from any point on the window, so you do not need to scroll or tab through various fields.

- Accessing the Icons in the Window, page 7-1
- Accessing the Buttons in the Window, page 7-1

## Accessing the Icons in the Window

Many windows in Cisco Unified Presence have icons that display at the top of the window; for example, an icon of a disk for Save, an icon that is a plus sign (+) for Add, and so on.

#### Procedure

| Step 1 | Press Alt, press 1, and then press Tab.                                                              |
|--------|----------------------------------------------------------------------------------------------------|
| Step 2 | The cursor highlights the first icon from the left. Press <b>Tab</b> again to move to the next icon. |
| Step 3 | Press Enter to perform the function of the icon.                                                     |

#### **Related Topics**

• Accessing the Buttons in the Window, page 7-1

## Accessing the Buttons in the Window

Many of the windows in Cisco Unified Presence have buttons that display at the bottom of the window; for example, a button for Save, a button for Add, and so on.

#### Procedure

I

- **Step 1** Press **Alt**, press **2**, and then press **Tab**.
- Step 2 The cursor highlights the first button from the left. Press Tab again to move to the next button.

1

**Step 3** Press Enter to perform the function of the button.

### **Related Topics**

• Accessing the Icons in the Window, page 7-1